## 畑中 侑

株式会社ミガロ

システム事業部 システム2課

# はじめてのDelphi/400プログラミング

Delphi/400 を使用してアプリケーションを開発する場合 まず何をすればいいのだろうか。 Delphi/400 を使うからといって 何も特別なことをするわけではない。 要点は2つである。 IBM i への接続方法と既存資産の利用方法を押さえておけばいいのである。 ここでは、照会機能を持った簡単なアプリケーション開発を事例に挙げ はじめての Delphi/400 アプリケーション開発を体感できるようにした。

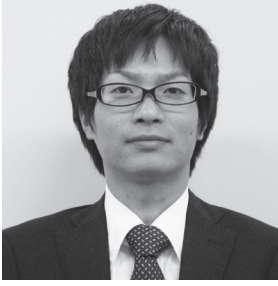

略歴 1983年7月6日生 2006年京都産業大学法学部卒 2006 年株式会社ミガロ入社 2006年4月システム事業部配属

#### 現在の什事内容

現在の山事内谷 システム受託開発に携わって3年 目。ミガロに入社し初めてプログラ ムを作成するも、今では担当顧客も 持ち、小規模から中規模案件のリー ダーや大規模案件のサブリーダーを 務めるに至る。 Delphi/400 や RPG などのプログ ラム開発経験を積みながら、スキル を磨きつつ、お客様のご要望に耳を 傾け、一歩一歩提案力をつけるため 修行中の日々。

●Delphi/400 を使おう ●アプリケーションの全体像をイメージする アプリケーションの基本部分を作る1 ~ IBM i との接続(画面の設定) アプリケーションの基本部分を作る2 ~ IBM i との接続(接続処理) ●メイン機能の実装~データ抽出処理 ●さいごに

## Delphi/400を使おう

新しくアプリケーションを開発するに あたって、まずは要件を整理する意味も 含め必要な機能の洗い出し、それら機能 ごとのつながりを画面遷移図としてまと めてみよう。

機能については IBM iのファイルに 対して何を行うのかで、大きく3つに種 類分けを行うことが可能である。

- ・照会機能:IBM iのファイルを、さま ざまな抽出条件で参照する。
- ・更新機能: IBM iのファイルに新しい レコードを追加したり、すでにあるレ コードを更新、または削除する。
- ・支援機能:上記の2機能のほか、検索 や帳票出力、異なるアプリケーション の呼び出しや連携などを行う。

今回は「はじめての Delphi/400」と いうことで、IBM i上にあるファイルを 参照する照会機能を備えたアプリケー ションの開発についてまとめることにする。

アプリケーションの 全体像をイメージする

今回作るアプリケーションの構成は、 全部で3画面となる。

まずは、アプリケーションの起動時に 最初に表示させる画面として、サインオ ンダイアログを準備する。これは、どん なアプリケーションを作ろうと、IBM i のファイルを参照するのであれば、IBM iへの接続が必要不可欠だからだ。今回 のアプリケーションでは、ユーザーに ID とパスワードを入力してもらい、そ の入力値をもとに IBM i との接続を行 うことにする。

無事に IBM i との接続ができれば、 次画面として機能を統括するメニューを 表示させ、このメニューからさまざまな 機能へ展開できるようにしよう。単一の 機能しかないアプリケーションであれ ば、メニューを作成しなくてもよいが、 将来機能を増やすことも想定してメ ニュー画面を用意することにする。

そして、メニュー画面で「照会画面へ」

を押下することで、メインとなる IBM i 上のファイルを照会する3画面目を表示 させる。

上記の内容を、遷移図にまとめた。全 体像がイメージできたので、さっそく開 発に着手していこう。【図1】

#### アプリケーションの基本部分を作る1 ~IBM iとの接続 (画面の設定)

Delphi/400 アプリケーションを作成 するうえで、IBM i への接続(サインオ ン)が必要になる。データベースアプリ ケーションでは、データベースへサイン オンするために、ユーザーとパスワード の情報が必要となる。もちろん Delphi/400 も例外ではない。

サインオンするためのユーザー / パス ワードを設定する方法は、大きく分けて 2つの手法がある。

①アプリケーション上で、接続情報を入 力する (明示的サインオン)

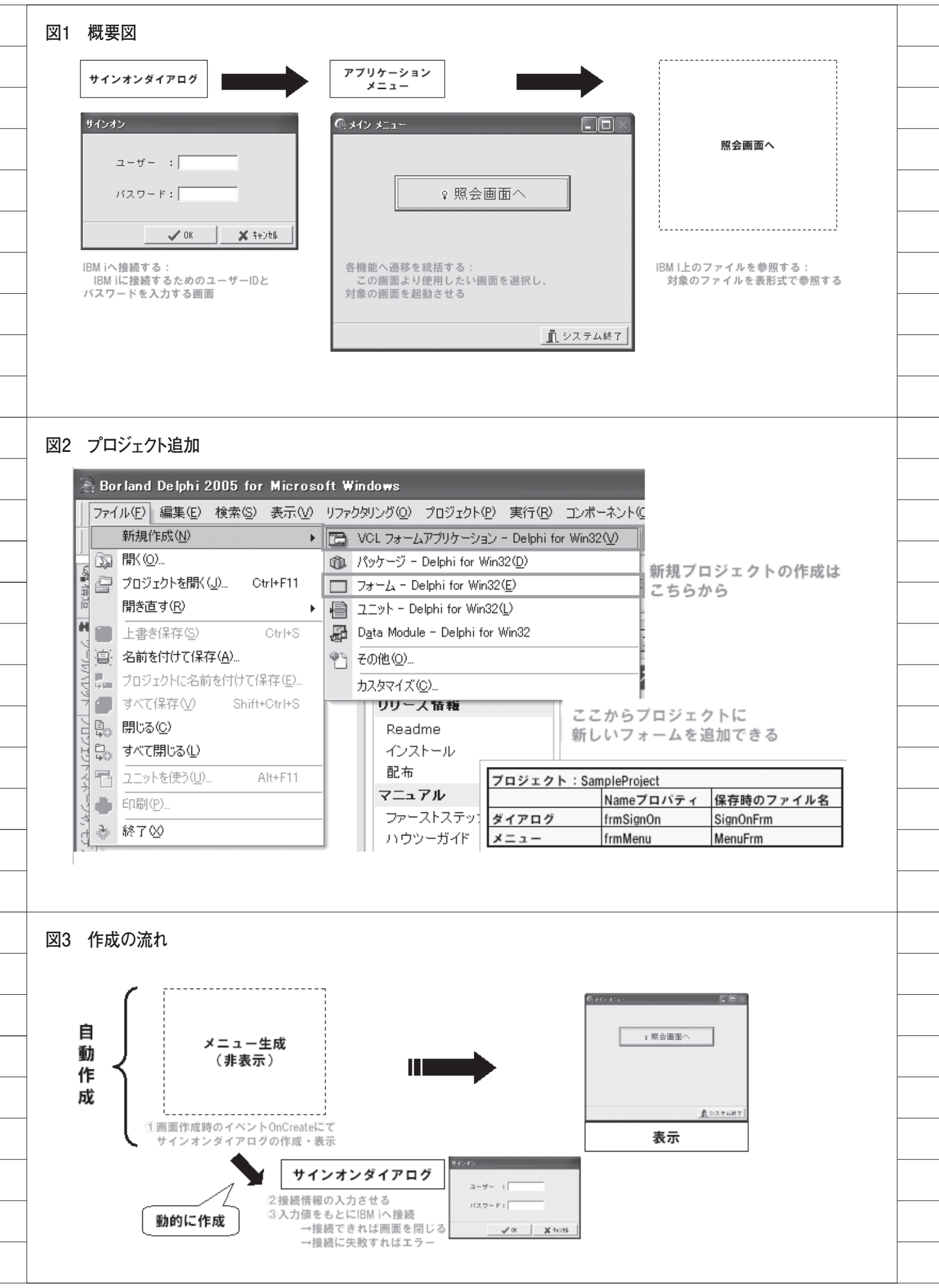

サインオンダイアログ画面よりユー ザー / パスワードを入力した内容で、接 続を行う。

②プログラム上で、内部的に接続情報を 設定する(暗黙のサインオン) プログラム上で固定のユーザー / パス ワードを設定しておくか、応用して外部 ファイル (ini ファイル等)からユーザー / パスワードを読み込んで、接続を行う。

今回は①の手法を使って開発を行う。 それでは、接続に成功した後にメニュー を表示させる部分までを含め、作ってみ よう。

#### プロジェクト追加

Delphiのメニューから[ファイル] [新規作成][VCLフォームアプリケー ション]を選択する。すると、画面 Unitlを持つ新規プロジェクト Projectl が作成できる

まず、Unitl の画面にあたる Form1 の Name プロパティを「frmSignOn」 と変更し、続けて Delphi のメニューか ら[ファイル]の[名前を付けて保存]と、 [プロジェクトに名前を付けて保存]よ り、Unitl を「SignOnFrm」、Project1 を「SampleProject」と名付け、適当な フォルダに保存する。

保存ができたら、同様に、使用するメ ニューを同じプロジェクトに追加してお こう。【図 2】

なお、Form の Name プロパティと Unit のファイル名には、同じ名前を指 定できないので注意が必要である。

#### 作成の流れ

これで、接続までの流れで使用する画 面が用意できた。

というわけだが、プロジェクトに追加 されたフォームは、初期設定では起動時 に自動作成されるようになっている。起 動時に自動作成されるということは、そ の先に遷移しない可能性のある画面をも 起動時に作成してしまい、無駄が発生す るということである。

そこで Delphi のメニューから [プロ ジェクト] [オプション] を選択し、ツ リーメニューのフォーム項目から自動作 成の対象を必要最低限に設定しておくこと。 今回は、メニューを設定し、メニュー の生成時にサインオンダイアログを表示 し、入力された情報をもとに IBM i に 接続、その後メニューを表示という流れ にする。【図 3】【図 4】

また、メニューがサインオンダイアロ グを使用するには、参照関係を設定する 必要がある。Delphiのメニューより [ファイル] [ユニットを使う]を選択し、 サインオンダイアログを参照できるよう に設定する。【図 5】

#### コンポーネント

これで土台となる必要な画面が用意で きた。ここからは、部品となるコンポー ネントを、ツールパレットより各フォー ムに貼り付けていく。

【使用するコンポーネント】

#### frmSignOn

- ・TPanel:ツールパレット(Standard) コンテナ(土台)コンポーネント。
- ・TEdit:ツールパレット(Standard) ユーザーに入力域を提供する、標準的 なコンポーネント。
- ・TBitBtn:ツールパレット(Additional)
   ビットマップを表示できるボタン。よく使用される動作がビットマップ付きで実装されている。

#### frmMenu

- ・TAS400:ツールパレット(SCD400 Data) IBM i とクライアントとの通信を管理
- するコンポーネント。コマンドを発行 することも可能。
- TDataBase:ツールパレット(BDE)
   BDEを使用したアプリケーションが、 データベースに接続する。その管理を 行うコンポーネント。
- ・TButton:ツールパレット (Standard) 標準的なプッシュボタン。

コンポーネントの貼り付けが終われ ば、それぞれのプロパティ値を設定して いく。

まず、IBM iへの接続の要となる AS400 コンポーネントであるが、特に 変更するところはない。次にデータベー スコンポーネントでは、今回はサインオ ンダイアログを作成するので、Login Prompt プロパティを False にしておく。 【図 6-1】【図 6-2】 あとはビットボタンの Kind プロパ ティを変更する程度で、デフォルトの値 を使う。(Kind プロパティを変更すると、 それにあった外観と応答結果が自動で変 更される点に留意してほしい。必要に応 じてプロパティを再変更することを覚え ておくといいだろう)。【図 6-2】

### アプリケーションの基本部分を作る2 ~IBM iとの接続 (接続処理)

以上で一通りの準備が完了できた。い よいよ IBM i との接続処理をプログラ ミングしていく。

Delphi/400 を使った IBM i への接続 は、AS400 コンポーネント、データベー スコンポーネントのユーザー ID および パスワードのプロパティにそれぞれの値 をセットし、各コンポーネントを Open するだけのシンプルなプログラミングの みで可能となる。

また、AS400 コンポーネントではコ マンドの発行ができるので、接続後には 「ADDLIBLE」コマンドからライブラ リー環境の設定を行うことも可能であ る。今回は初期値を「\*LIBL」とし、 「ADDLIBLE」コマンドより、対象のラ イブラリーをセッションのライブラリー リストに追加する。

これを踏まえて図7のように、アプリ ケーション起動時に自動生成されるメ ニューのOnCreate イベントで、サイン オンダイアログを表示させて接続を行う ようにする。ここでは、受け取った引数 をもとに接続処理を行い、ライブラリー 環境を設定する一連の処理を、関数 [OpenDatabase] としてメニューに作 成している。【図7】【ソース1】【ソース 2】

以上のプログラミングで、Delphi/400 を使って IBM i に接続を行い、アプリ ケーション終了時までその接続状態を持 続する基本部分が完成した。接続後はも ちろん、5250 画面の「WRKACTJOB」 コマンドで確認できる。(このプログラ ムでは接続先を指定していないので、 Delphi/400 Configuration の「AS/ 400List」にある最上部の IBM i へ接続 される)。

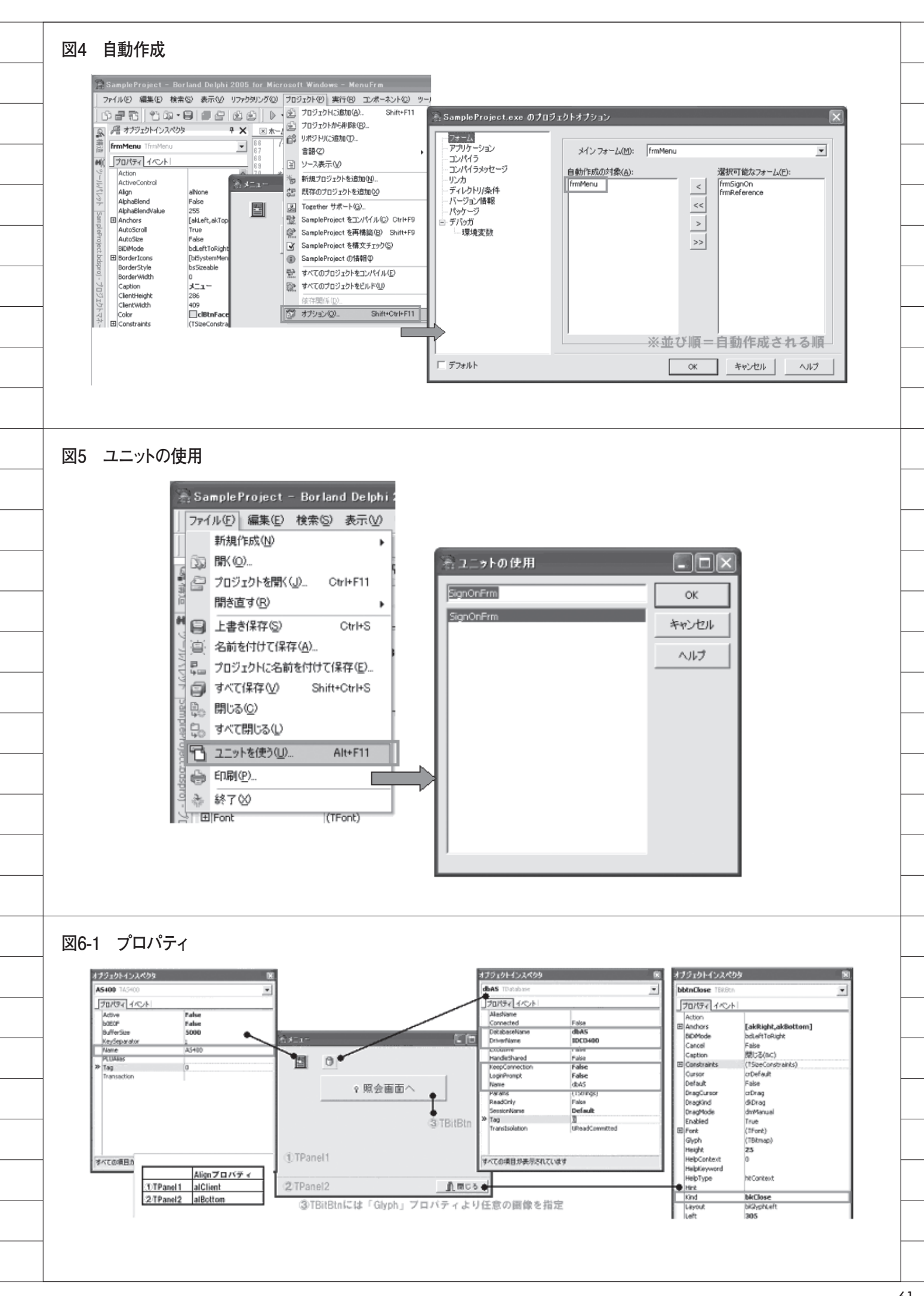

## メイン機能の実装 ~データ抽出処理

アプリケーションの基本部分が完成し たら、いよいよメインの照会機能のプロ グラミングに取りかかろう。 Delphi/400 を利用した IBM iのファ

イル参照は、大きく分けて2種類の方法 がある。

SQL でデータを取得する方法
 ファイル単位で取得する方法

今回は、すでに IBM i 側に、RPG プ ログラムで作成された照会システムがあ ることを前提とする。CL プログラムや RPG プログラムとの連携で実現する② の手法を使って、開発を行い、IBM i 資 産を利用する方法について紹介しよう。

#### 既存プログラムの利用

すでに IBM i にある照会機能の GUI 化を Delphi/400 で行う場合、特に工数 の削減が見込めるのが、既存プログラム を利用するという方法である。

図8を見てほしい。既存プログラムに ついて抽出結果をサブファイルに出力す る代わりに、ワークファイルに出力する ようにメンテナンスするだけで、既存の RPG/CL プログラムを流用することが できる。

その際、ワークファイルのフィールド 名を画面ファイルの項目と同じにするこ とで、変更を最小限に抑えることが可能 である。

さらに、Delphi/400 プログラムから IBM i のプログラムを呼び出すために、 CL プログラムを経由するというポイン トも押さえていただきたい。CL におい て「MONMSG」を使用することで、呼 び出す RPG プログラムの MSGW を回 避することができるのである。

また、CL プログラムに、抽出条件の パラメータ以外にエラー区分のパラメー タを持たせることで、対象データがない 場合などのエラー発生を、Delphi/400 側に返すことが可能となる。【図 8-1】

今回は、図 8-2 のように、画面起動時 にQTEMP上にワークファイルを作る CLプログラムを実行し、条件入力後に 検索ボタンを押下することで、メインの 抽出処理 RPG プログラムを呼び出す CL プログラムを実行することとする。 【図 8-2】【表】【ソース 3】【ソース 4】【ソー ス 5】

 【使用するコンポーネント】
 ● frmReference (フォームを新規作成 しメニューから呼び出す)
 ・TMaskEdit:ツールパレット (Additional) 入力された文字を指定した表示形式で 検証し、表示する。
 ・TCall400:ツールパレット (SCD400 System)
 IBM i 上のプログラムを呼び出す。パ ラメータはプログラムからセットする これえ、供気法に定された使きま四す。

- ことも、実行後に返された値を参照す ることも可能。 ・TTable:ツールパレット(BDE)
- データベース上のファイルを保持・操 作するデータセット。
- TDataSource: ツールパレット(Data Access)
   データセットコンポーネントと、画面上にあるデータベース対応コンポーネントをつなぐ役割。
- TDBGrid:ツールパレット
   (Data Controls)
   対象のデータセットより、レコードを
   表形式で表示し、操作する。

なお、照会画面はメニューを参照でき るようユニット参照を行い、また、プロ ジェクトオプションで、自動作成の対象 より除外すること。その他の、既出のコ ンポーネントについては割愛した。

#### プロパティ

プロパティは、図 9-1 と図 9-2 を参照 してほしい。【図 9-1】【図 9-2】

ここでのポイントは、Call400 コン ポーネントで、IBM iのCL プログラム ヘパラメータを渡すので、同数のパラ メータ定義および各値の桁数と属性を指 定する必要があるということだ。(ただ し、属性については、プログラミング上 は、全て文字型(String)でセットする 点に注意)。【ソース 5】

ここで定義したパラメータに、プログ ラムから動的に値をセットし、CL プロ グラムを呼ぶのである。また、テーブル コンポーネントには、参照対象となる ファイル名を設定する。そして、いずれ のコンポーネントの AS400 プロパティ にも、メニューに配置した AS400 コン ポーネントを指定することをあわせて確 認しておこう。

#### CLプログラム

さて、各コンポーネントの準備ができ たので、プログラミングを行っていこう。

と、いっても、Delphi/400 から CL プログラムを実行し、対象データが更新 されたワークファイルを参照するという のは、いたってシンプルなプログラミン グで済む。

Call400 コンポーネントに設定した各 パラメータに、ただ画面入力値をセット し、実行した後に、プロパティが正しく セットされたテーブルコンポーネントを 開くだけで、画面に表示できるのである。 【図 10】【ソース 6】

これで全てのプログラムが完成した。 Delphiのメニューより[プロジェクト] [SampleProjectをコンパイル]を選択 し、エラーがないことを確認した後に、 実行ファイル SampleProject.exe を実 行してみよう。そして、ぜひとも IBM i 上にあるファイルを参照できていること を、ご自身の目で確かめていただきたい。

## さいごに

以上で、照会機能を想定し、Delphi/ 400を使用する一連のアプリケーション 開発についての説明は終わりである。冒 頭で述べたように「はじめての Delphi/ 400」と題したが、IBM iへの接続、既 存資産の利用方法が把握できていると、 GUI 化は思うがままなのである。

とはいえ、アプリケーションからの SQL 実行により、ファイルの操作を簡 単に行うことも可能である。もちろん Delphi/400 を使用した接続なので、早 いレスポンスが期待できる。

この「はじめての Delphi/400」が、 Delphi/400 ユーザーである開発者の増 加の一助になれば幸いである。

Μ

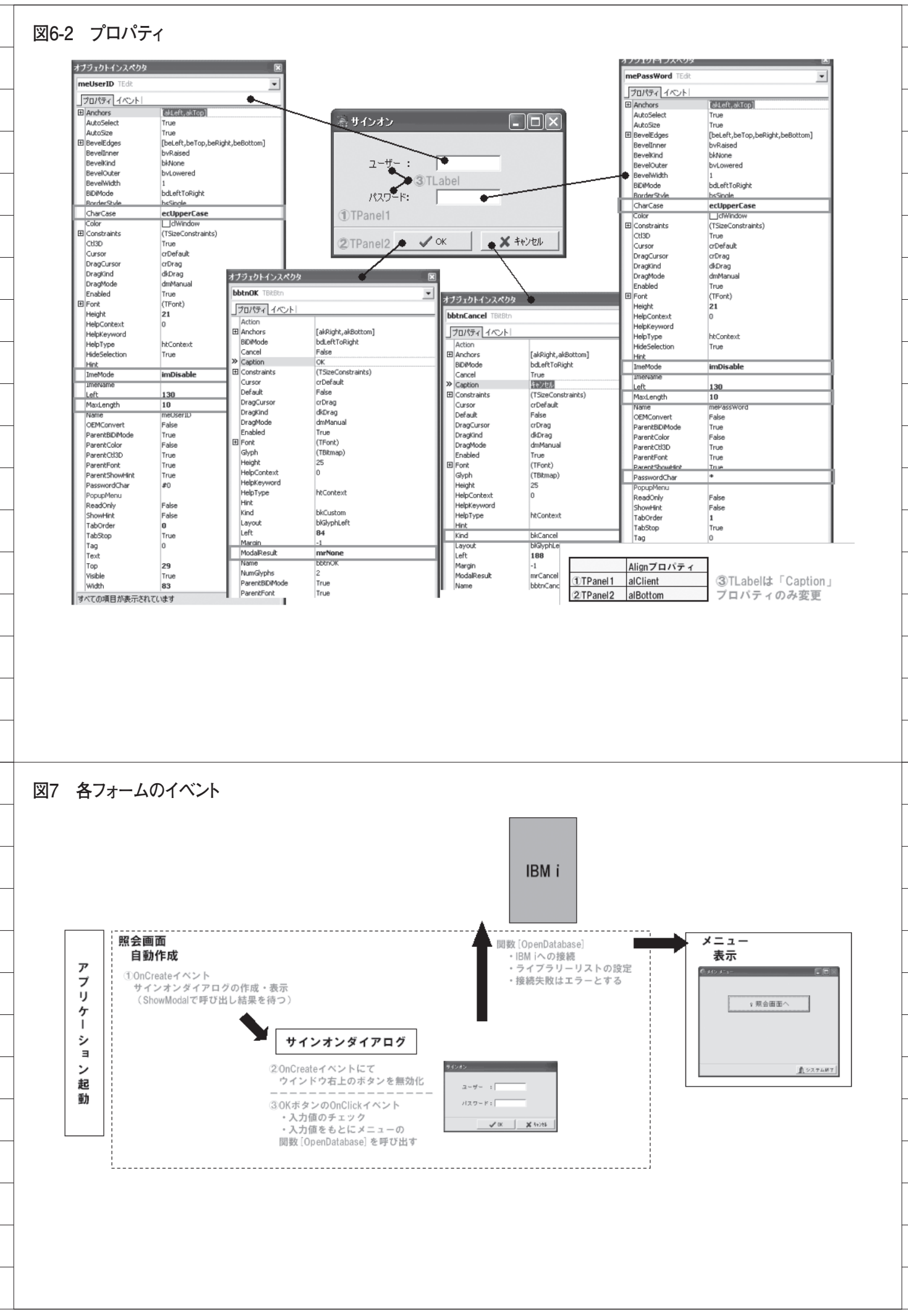

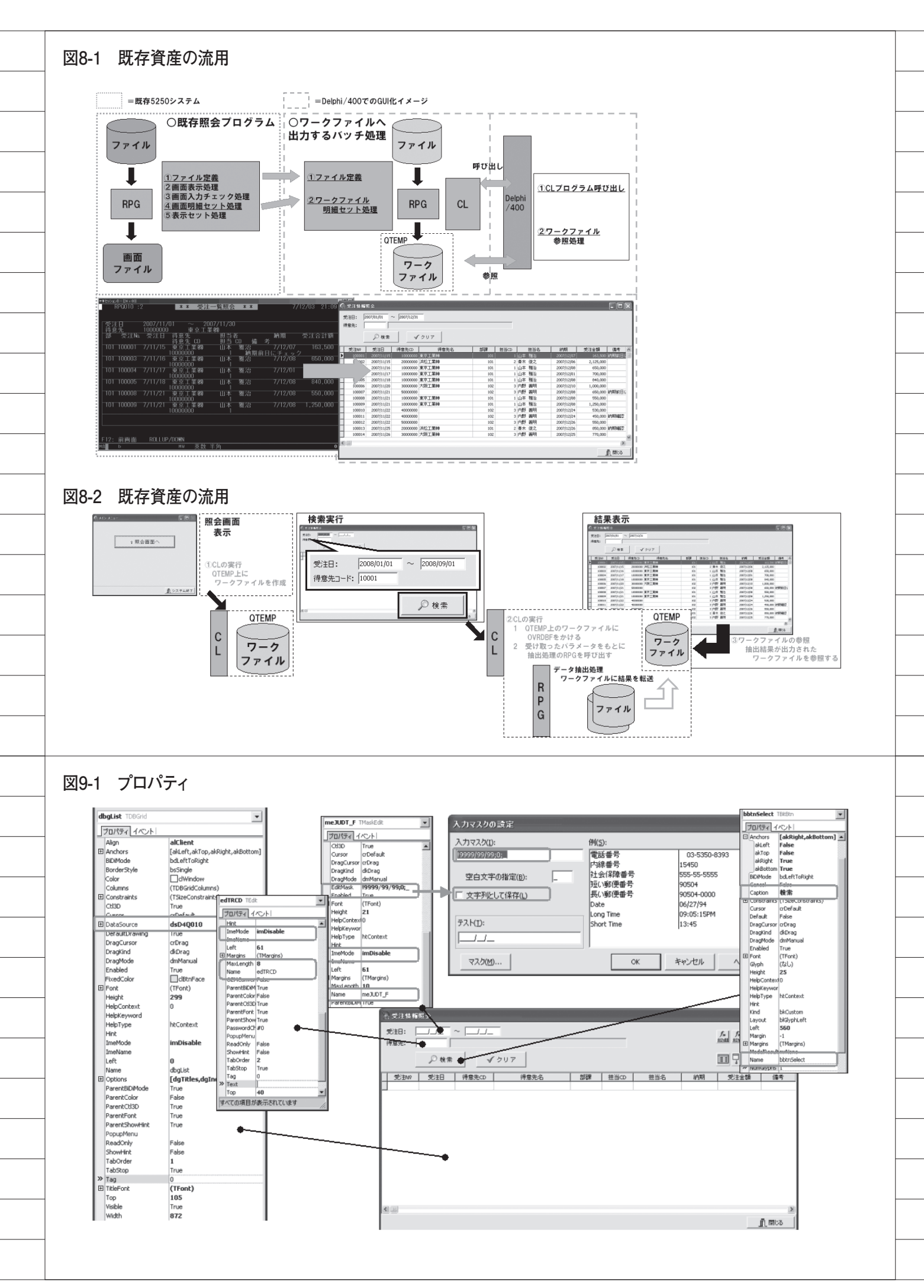

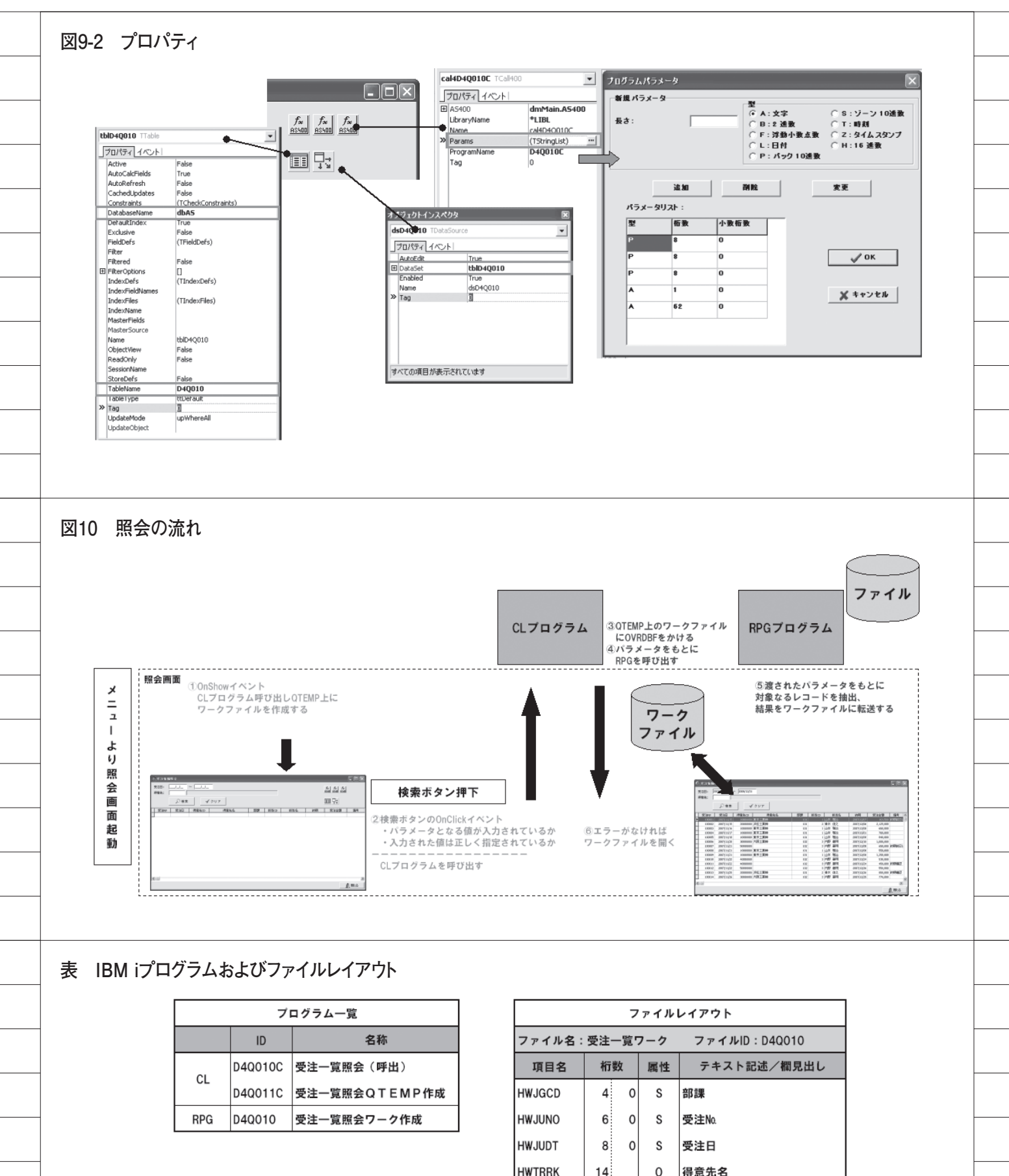

| 項日名    | 11350 |   | 属性 | テキスト記述/ 個兄五し |  |
|--------|-------|---|----|--------------|--|
| HWJGCD | 4     | 0 | s  | 部課           |  |
| HWJUNO | 6     | 0 | S  | 受注No.        |  |
| HWJUDT | 8     | 0 | S  | 受注日          |  |
| HWTRRK | 14    |   | 0  | 得意先名         |  |
| HWTANM | 16    |   | 0  | 営業担当者名       |  |
| HWNOKI | 8     | 0 | S  | 納期日          |  |
| HWJUGK | 9     | 0 | Ρ  | 受注金額         |  |
| HWTKCD | 8     | 0 | S  | 得意先 CD       |  |
| HWTACD | 5     | 0 | S  | 担当者 CD       |  |
| HWBIKO | 32    |   | 0  | 備考           |  |

```
ソース1 サインオンダイアログ
    1 _______
            サインオンダイアログ
       interface
    10
11
12
13
14
15 =
16
17
        uses
           ses
Windows, Messages, SysUtils, Variants, Classes, Graphics, Controls, Forms,
Dialogs, StdCtrls, Buttons, ExtCtrls;
       type
TfrmSignOn = class(TForm)
pnlBottom: TPanel;
bbtnOK: TBitBtn;
bbtnCancel: TBitBtn;
pnlMain: TPanel;
Label1: TLabel;
Label2: TLabel;
meDassWord: TEdit;
mePassWord: TEdit;
procedure bbtnOKClick(Sender: TObject);
procedure FormCreate(Sender: TObject);
private
{ Private 宣言 }

     19
    23
24
           {Private 宣言 }
public
           (Public 宣言)
end;
        var
frmSignOn: TfrmSignOn;
    34
35 ⊡ implementation
        uses MenuFrm;
        {$R *.dfm}
     41
42
43
44
         {*****
                             *****************
          目的:画面作成時
引数:
戻値:
    45
46
47
48
49
         ***
        procedure TfrmSignOn.FormCreate(Sender: TObject);
         var
SysMenu: HMENU;
                                                                                                                   [ØVI]2
        sysmenu: nmENU;
begin
//閉じるボタンを無効にする
SysMenu := GetSystemMenu(Handle, False);
EnableMenuItem(SysMenu, SC_CLOSE, MF_BYCOMMAND or MF_GRAYED);
SysMenu := GetSystemMenu(Application.Handle, False);
EnableMenuItem(SysMenu, SC_CLOSE, MF_BYCOMMAND or MF_GRAYED);
end:
                                                                                                                    ウインドウ右上のボタンを無効化
     50
51
52
58
     5¥1
5¥5
         end:
    56
57
58
59
         目的: 0 K 処理
引数:
戻値:
         *****
                                                                      **************
     62
6*8
         procedure TfrmSignOn.bbtnOKClick(Sender: TObject);
         begin
           #SIN
inherited;
// ユーザー/0末入カチェック
if meUserID.Text = ''then
     65
6*6
                                                                                                                  [ZVI]3
           hegin
meUserID.SetFocus;
raise Exception.Create('ユーザーIDを入力して下さい。');
     67
68
69
70
71
72
78
78
78
78
78
78
78
                                                                                                                   入力チェック
            end:
           // バスワード未入力チェック
if mePassWord.Text = '' then
begin
             mePassWord.SetFocus;
raise Exception.Create('バスワードを入力して下さい。');
           end:
            // ユーザーIDへフォーカス移動
           meUserID.SetFocus;
           // AS/400への接続処理
frmMenu.OpenDatabase(meUserID.Text, mePassWord.Text);
     82
8•8
                                                                                                                  [ 🖾 VII ] (3)
    84
85 //
8* Mo
8* end;
88
8* end.
                                                                                                                   メニュー [OpenDatabase]の
           // 接続できれば終了
ModalResult := mrOk;
                                                                                                                   呼び出しにてIBM iへ接続
```

```
ソース2 メニュー
  1
      メニュー
  4
  5
      6
     □ unit MenuFrm;
     interface
  9
  10
       uses
        Windows, Messages, SysUtils, Variants, Classes, Graphics, Controls, Forms,
Dialogs, StdCtrls, Buttons, ExtCtrls, DB, DBTables, Scdconn;
   11
  12
   13
  14
      type
   15
        TfrmMenu = class(TForm)
     -
          pnlBottom: TPanel;
bbtnClose: TBitBtn;
pnlMain: TPanel;
BitBtn1: TBitBtn;
  16
   17
  18
  19
          AS400: TAS400;
dbAS: TDatabase;
          procedure FormDestroy(Sender: TObject);
          procedure FormCreate(Sender: TObject);
  24
          procedure BitBtn1Click(Sender: TObject);
  25
        private
  26
27
28
          { Private 宣言 ]
        public
          { Public 宣言 }
// AS/400への接続処理
  29
                                                            [図VII]
  30
          procedure OpenDatabase(AUserID, APassWord :String);
                                                             関数 [OpenDatabase] 宣言部分
        end:
       yar
  34
        frmMenu: TfrmMenu;
  35
  36
     □ implementation
  37
  38
       uses ReferenceFrm, SignOnFrm;
  39
  40
       {$R *.dfm}
  41
  42
       目的:メニューフォーム作成時処理
引数:
  43
  44
  45
        46
  47
      procedure TfrmMenu.FormCreate(Sender: TObject);
   纲
       begin
        *// サインオンダイアログを表示
frmSignOn := TfrmSignOn.Create(Application);
  49
  50
   59
        try
          // サインオンダイアログより接続結果を受け取り
// 接続出来なかった場合、アプリケーションを終了する
if frmSignOn.ShowModal <> mrOK then
  52
  53
                                                            [ 🖾 A 🛛 ] (1)
   5¥1
                                                             サインオンダイアログの表示
  55
          begin
   548
            Application.ShowMainForm := False;
   54
            Application.Terminate;
   E#R
            Abort;
  59
          end;
  60
        finally
  ߥ
          frmSignOn.Release;
  62
        end:
  89
       end;
  64
       65
       目的:メニューフォーム破棄時処理
引数:
  66
  67
  68
        戻値.
  69
70
       procedure TfrmMenu.FormDestroy(Sender: TObject);
   74
       begin
  72
           TDatabase切断処理
   748
        dbAS.Connected := False;
   74
   75
         // TAS400切断処理
   16
        AS400.Active := False;
   14
       end:
  78
```

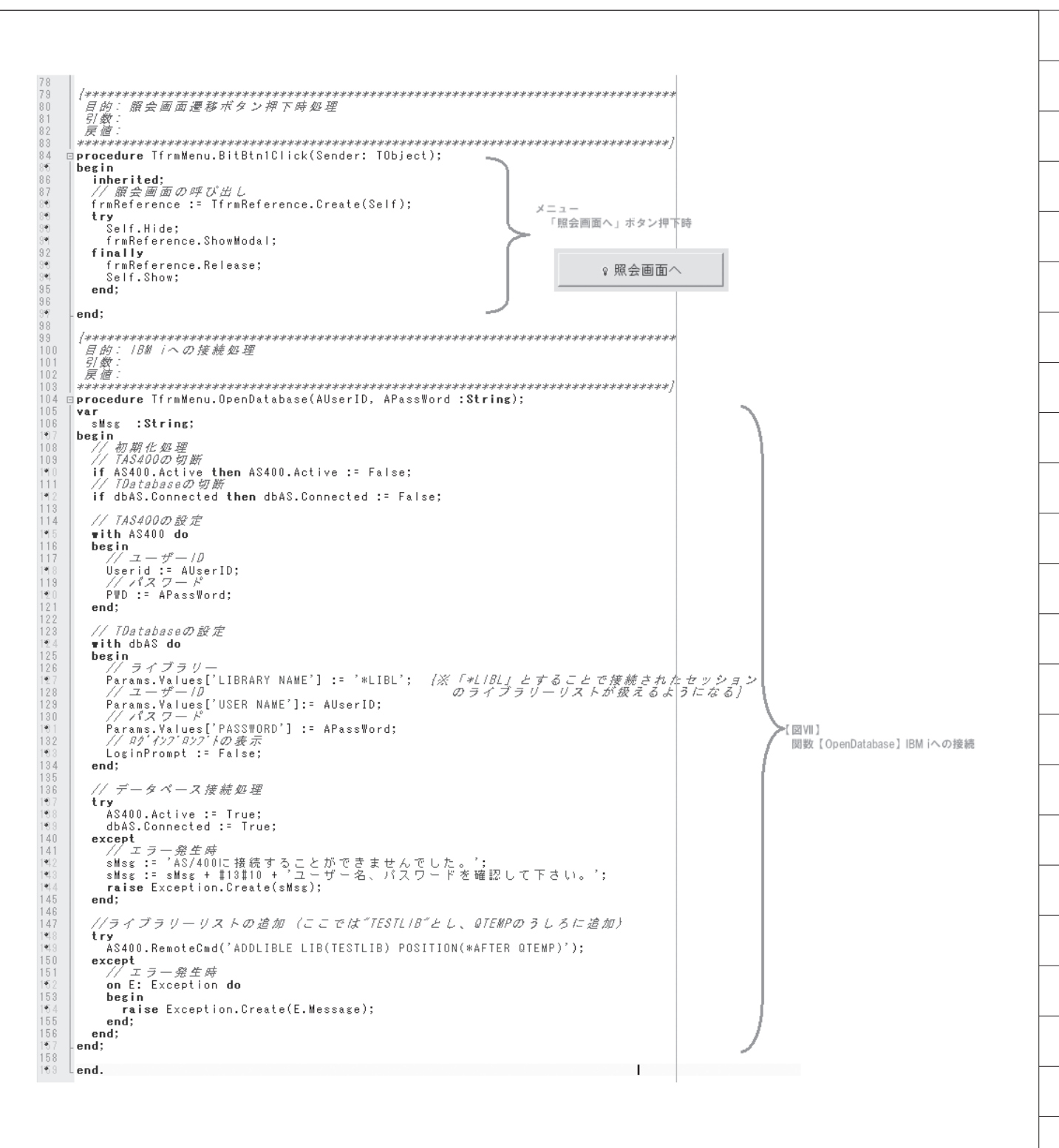

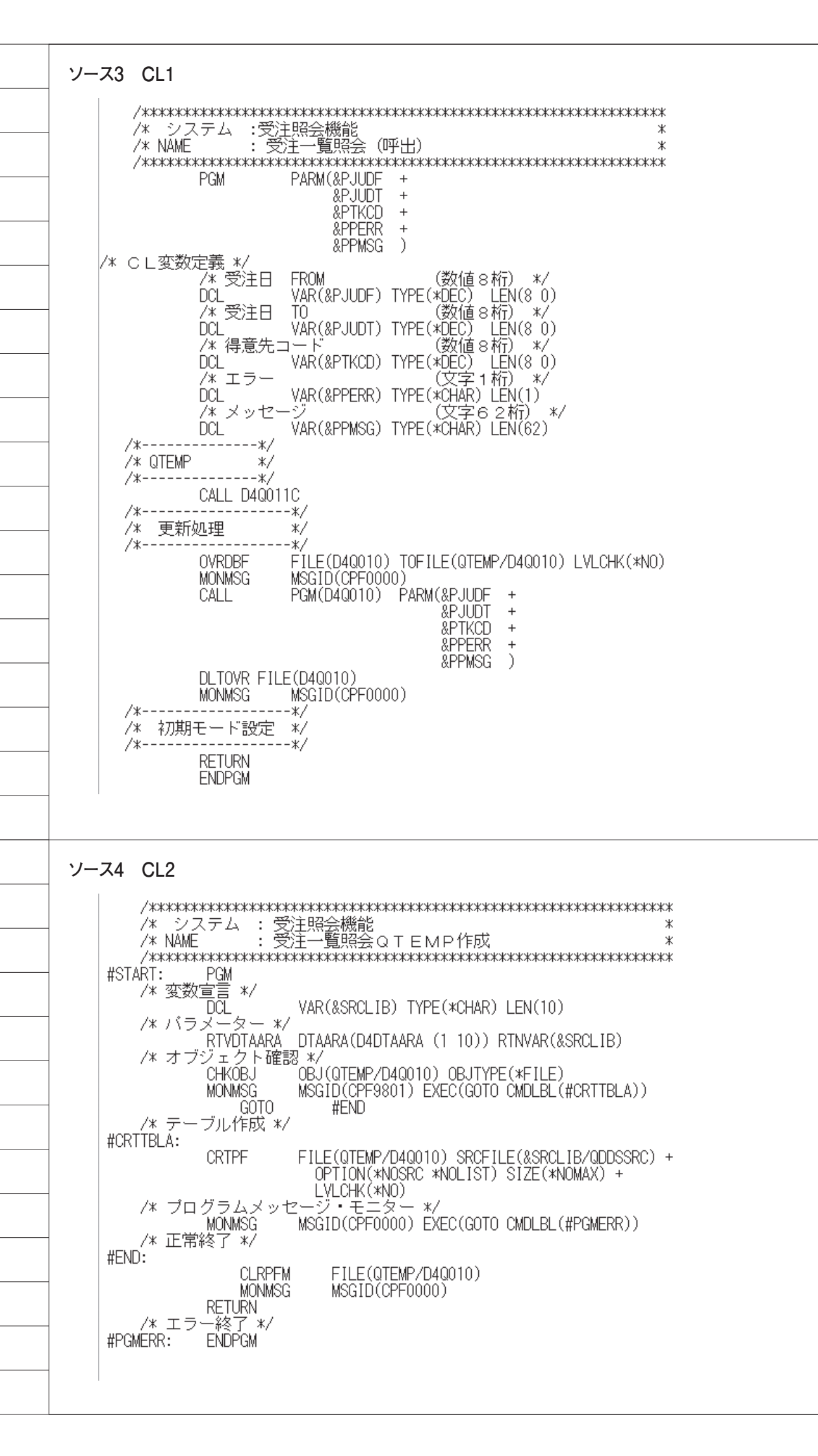

| ソー | -ス5              | RGB                                                            |                     |                                              |                                             |                                                   |  |  |  |
|----|------------------|----------------------------------------------------------------|---------------------|----------------------------------------------|---------------------------------------------|---------------------------------------------------|--|--|--|
|    | ****             | ********** データの始め ************************************         |                     |                                              |                                             |                                                   |  |  |  |
|    |                  | ^^<br>- ≭<br>- ≭==========                                     | 更新日:                |                                              |                                             | *                                                 |  |  |  |
|    | H<br>F           | +<br>=*===================================                     | ¥/<br>======        |                                              |                                             | 1<br>=======                                      |  |  |  |
|    |                  | -*<br>-*==================================                     | <br>R (得音失          | トーレヒ<br>==================================== |                                             | =============================                     |  |  |  |
|    |                  | =DTTHJLOTIF<br>=*<< 受注D                                        | E<br>B (受注日)        |                                              | DISK                                        |                                                   |  |  |  |
|    |                  | DTTHJLOZIF                                                     | E<br>HJR00          | K                                            | DISK                                        | KRENAMEHJR02                                      |  |  |  |
|    |                  | -*<< 取引先<br>EDTMMCP IF                                         | м»<br>Е             | К                                            | DISK                                        |                                                   |  |  |  |
|    |                  | TANNALLEIN<br>FDTMMBP IF<br>F*<< メッヤ・                          | Е<br>—?йм>>         | К                                            | DISK                                        |                                                   |  |  |  |
|    |                  | FDTMMJP IF<br>F* 受注一覧!                                         | Ĕ<br>照会ワーク          | К                                            | DISK                                        |                                                   |  |  |  |
|    |                  | =D4Q010 0<br>=*==================================              | E<br>======         | K<br>====================================    | DISK                                        | =========================                         |  |  |  |
|    |                  | <u>-</u> *<br><u>-</u> *=========<br>T*==========              |                     | 四亡夕り<br>==================================== |                                             | ======================================            |  |  |  |
|    |                  | I*====================================                         |                     | DS                                           |                                             | ================================                  |  |  |  |
|    |                  | Ⅰ* ブログラ.<br>!                                                  | ЦІD<br>SDS          |                                              |                                             |                                                   |  |  |  |
|    |                  | <br> <br> <br> *===============================                |                     |                                              | 244 253<br>254 263<br>*PROGRAM              | WSID<br>WSUSR<br>D#PGID<br>=======*               |  |  |  |
|    |                  | Č*<br>Ç*=========                                              | ======              | PLIST                                        |                                             | =============================                     |  |  |  |
|    |                  | 00000                                                          | *ENTRY              | PLIST<br>PARM<br>PARM<br>PARM<br>PARM        | PPJUDF 8<br>PPJUDT 8<br>PPTKCD 8<br>PPERR 1 | 0 * 受注日 FROM<br>0 * 受注日 TO<br>0 * 得意先コード<br>* エラー |  |  |  |
|    | C<br>C*          | C<br>C#===================================                     |                     | PARM                                         | PPMSG 62                                    | * メッセージ<br>======*                                |  |  |  |
|    |                  | ょ<br>C*====================================                    |                     | KLISI                                        |                                             | =========================                         |  |  |  |
|    |                  |                                                                | KEYHJ1<br>KEYHJ2    | KLIST<br>KFLD<br>KFLD<br>KLIST               | HJTKCD<br>HJJUDT                            | 得意先コード<br>受注日                                     |  |  |  |
|    |                  | う<br>C* 受注DB                                                   | (受注日)               | KFLD                                         | HJTKCD                                      | 得意先コード                                            |  |  |  |
|    |                  |                                                                | KEYHJ3              | KLIST<br>KFLD                                | HJJUDT                                      | 受注日                                               |  |  |  |
|    |                  | ☆ 4X517CM<br>C* 社員M                                            | KEYMC1              | KLIST<br>KFLD                                | MCTRCD                                      |                                                   |  |  |  |
|    |                  |                                                                | KEYMBI              | KEIST<br>KFLD                                | MBTACD                                      | 社員コード                                             |  |  |  |
|    | 000000<br>000000 | .~<br>C#========<br>C#<br>C#==============<br>C#<< ネ刀其盾受<br>C→ | ==========<br>定ルーチン | MAIN F<br>ことぶ、>><br>EXSR SBINZ               | ROUTINE                                     | ******                                            |  |  |  |
|    |                  | 5<br>C*                                                        |                     | EXSR SB0000                                  |                                             |                                                   |  |  |  |
|    |                  | C<br>C#=========<br>C#<br>C#====================               | SBINZ               | EXSR SBEND<br>初期設定サラ                         | ブルーチン                                       | *<br>*                                            |  |  |  |
|    |                  | ×                                                              |                     | •                                            |                                             |                                                   |  |  |  |

| <u></u> γν                             |                 |                                               |                  |            |                     |
|----------------------------------------|-----------------|-----------------------------------------------|------------------|------------|---------------------|
| Сж                                     | SBINZ           | 初期設定サブル                                       | ,ーチン             |            |                     |
|                                        | SBINZ           | BEGSR                                         |                  |            | *****               |
| し*<< 文注 L<br>C                         | *LIKE           | DEFN HJJUDT                                   | WKJUDT           |            | * 受注日               |
| C<br>C                                 | *LIKE           | DEFN HJIKCD<br>MOVEL*BLANK                    | WKTKCD<br>WKFST  | 1          | * 得意先<br>* エラー      |
| C<br>C                                 |                 | MOVEL'O'<br>MOVEL*BLANK                       | WKOK<br>PPMSG    | 1          | * 処理 OK<br>* メッセージ  |
| Č*< <key 判題<br="">C</key>              | 釿 >>            | MOVEL'O'                                      | *IN70            |            |                     |
| č                                      | PPTKCD          | IFNE 0                                        | *1N70<br>*1N70   |            |                     |
| č                                      |                 | ENDIF                                         | ≁1N/U            |            |                     |
| C#=======                              |                 | ENUSK                                         |                  |            | *****               |
| C*========                             | SB0000          | メイン処理<br>==================================== |                  |            | =================   |
| C<br>C                                 | SB0000          | BEGSR<br>Z-ADDPPJUDF                          | HJJUDT           |            | 受注日                 |
| C*<< 得意先<br>C                          | :処理 >><br>*IN70 | IFEQ '1'                                      |                  |            |                     |
| C<br>C                                 | KFYHJ1          | Z-ADDPPTKCD<br>SETLI HJR00                    | HJTKCD           |            | 得意先コード              |
| 〕<br>C*<< 受注日                          | 加理 >>           | ELSE                                          |                  |            |                     |
|                                        | <b>KEYHJ</b> 3  | SETLLHJR02                                    |                  |            |                     |
|                                        |                 | MOVEL'0'                                      | *IN90            |            |                     |
|                                        | *IN90           | DOWEQ'0'                                      |                  |            |                     |
| Č                                      | *IN70<br>KEYHJ2 | READEHJROO                                    |                  | 90         | )                   |
| C<br>C                                 |                 | ELSE<br>READ HJR02                            |                  | 90         | )                   |
| 0<br>C*<< ファイ                          | 'NEOF >         | ENDIF                                         |                  |            |                     |
| C<br>C                                 | *IN90           | IFEQ '1'<br>IFAVE                             |                  |            |                     |
| 〔<br>〔x<< 受注日                          | 節田を招え           | ENDIF<br>た場合終了 >>                             |                  |            |                     |
| C<br>C                                 | HJJUDT          | IFGT PPJUDT                                   |                  |            |                     |
|                                        | マライル面           | ENDIF                                         |                  |            |                     |
|                                        | ファイル史           | EXSR SB1000                                   |                  |            |                     |
| с<br><u>с</u> ж<< エラー                  | 処理_>>           | ENDUU                                         |                  |            |                     |
| Ç                                      | WKEST           | IFEU *BLANK<br>MOVEL'1                        | PPERR            |            |                     |
| C<br>C                                 |                 | MOVEL'E0010<br>EXSR SBMSG                     | MJMSGC           |            |                     |
| C<br>C                                 |                 | ENDIF<br>ENDSR                                |                  |            |                     |
| Сж=========<br>Сж                      | SB1000          |                                               | =======<br>/更新   |            | ===============     |
| Сж========<br>С                        | SB1000          | BEGSR                                         |                  |            | ******              |
| Č*<br>C                                |                 | MOVEL'1'                                      | WKEST            |            |                     |
| Č*                                     |                 |                                               | 1111 01          |            |                     |
| č                                      |                 | Z-ADDHJJGCD                                   | HWJGCD           |            | 部課 CD               |
| Č                                      |                 |                                               | HWJUDT           |            | 受注日                 |
| ç                                      | 1/52/101        | Z-ADDHJTKCD<br>Z-ADDHJTKCD                    | MCTRCD           | 0.1        | 毎息充 UD<br>得意先 CD    |
| C N91                                  | KEYMUT          | MOVELMCTRRK                                   | HWTRRK           | 91         | 取引先略称               |
| U<br>C*<< 営業担                          | 1当者名取得          | Z-ADDHJTACD                                   | HWIACD           |            | 呂耒担当者               |
| C<br>C                                 | KEYMB1          | Z-ADDHJTACD<br>CHAINMBROO                     | MBTACD           | 91         | 宮莱担当者               |
| C N91<br>C                             |                 | MOVELMBTANM<br>Z-ADDHJNOKI                    | HWTANM<br>HWNOKI |            | 社員名称<br>納期日         |
| C<br>C                                 |                 | Z-ADDHJJUGK<br>MOVELHJBIKO                    | HWJUGK<br>HWBIKO |            | 受注合計額<br>備考         |
| Ċ*<br>C                                |                 | WRITEHWROO                                    |                  |            |                     |
| С́<br>Сж=======                        |                 | ENDSR                                         |                  |            | :=====*             |
| C* SBMSG                               | メッ              | セージ取                                          | ·                |            | *                   |
| C<br>C                                 | SBMSG           | BEGSR                                         |                  |            | <b></b>             |
| сж<br>C                                | 11 10000        | MOVEL*BLANK                                   | PPMSG            | ~~         |                     |
| C N92                                  | MJMSGC          | CHAINMJROO<br>MOVELMJMSGM                     | PPMSG            | 92         |                     |
| С*<br>С                                |                 | ENDSR                                         |                  |            |                     |
| Сж========<br>Сж                       | SBEND           | <br>終了処理                                      |                  |            | ===============     |
| C*==================================== | SBEND           | BEGSR                                         | =======          | ======     | ******              |
| C*<< 終了処<br>C                          | 理を行なう           | SETON                                         |                  | l R        |                     |
| Ć<br>C#                                |                 | RETRN                                         |                  |            |                     |
|                                        | ~ <u>-</u>      |                                               |                  | www.www.ww | obiolololololololol |

```
ソース6 照会画面
            {{{}
     3
4
5
              服会画面
             6
7
          □ unit ReferenceFrm;
     8
          interface
     9
10
             uses
                Windows, Messages, SysUtils, Variants, Classes, Graphics, Controls, Forms,
Dialogs, Scdcall, Grids, DBGrids, StdCtrls, Mask, Buttons, ExtCtrls, DB,
DBTables;
     11
12
13
14
15
16
17
18
19
20
21
22
23
24
25
26
27
28
30
            type

TfrmReference = class(TForm)

Panel1: TPanel;

Label2: TLabel;

Label3: TLabel;

Label1: TLabel;

btoSelect: TBitBtn;
                  btnSelect: TBitBtn;
meJUDT_F: TMaskEdit;
meJUDT_T: TMaskEdit;
edTRCD: TEdit;
dbgList: TDBGrid;
                  dbgList: IDBGrid;
pnlBottom: TPanel;
bbtnClose: TBitBtn;
cal4D4Q010C: TCall400;
tblD4Q011C: TCall400;
tblD4Q010: TCable;
tblD4Q010HWJGCD: TIntegerField;
tblD4Q010HWJUNO: TIntegerField;
     tbID4Q010HWJUDT: TIntegerField;
tbID4Q010HWTRRK: TStringField;
tbID4Q010HWTRNM: TStringField;
                  tb1D4Q010HWHN0KI: TIntegerField;
tb1D4Q010HWJUGK: TIntegerField;
tb1D4Q010HWJKCD: TIntegerField;
tb1D4Q010HWTKCD: TIntegerField;
tb1D4Q010HWBIK0: TStringField;
                  dsD4Q010: TDataSource;
btnClear: TButton;
                  procedure FormShow(Sender: TObject);
procedure btnCloseClick(Sender: TObject);
procedure btnClearClick(Sender: TObject);
                   procedure btnSelectClick(Sender: TObject);
                private
                      Private 宣言 ]
                public
               (Public 宣言)
end;
            var
frmReference: TfrmReference;
           implementation
             uses MenuFrm;
             {$R *.dfm}
             目的: 画面表示時
引数:
戻値:
     65
     66
67
6*8
             procedure TfrmReference.FormShow(Sender: TObject);
             begin
     69
70
74
              inherited;
// QTEMPへワークファイルを作成
cal4D4Q011C.Execute;
                                                                                                                      [XX] (1)
                                                                                                                       OnShowイベントで初期設定
      72
73
7%
                // 初期フォーカスを受注日
meJUDT_F.SetFocus;
     7<del>6</del>
76
             end;
```

目的: 検索処理 引数: 戻値: procedure TfrmReference.btnSelectClick(Sender: TObject); begin inherited: //----- 検索前チェック -------// 受注日(From) if meJUDT\_F.Text = ''then htmooor files begin meJUDT\_F.SetFocus; raise Exception.Create('受注日(From)を指定して下さい。'); end: // 受注日(To) if meJUDT\_T.Text = '' then [図X]2 htme:obj.i.ext - then begin meJUDT\_T.SetFocus; raise Exception.Create('受注日(To)を指定して下さい。'); 入力値のチェック end: // 受注日範囲指定大小チェック if StrToIntDef(meJUDT\_F.Text, 0) > StrToIntDef(meJUDT\_T.Text, 0) then begin \*\*\*\*\* meJUDT\_F.SetFocus; **raise** Exception.Create('受注日の範囲指定が不正です。'); end: //----- 検索処理 ------// ワークファイルを閉じる if dsD4Q010.DataSet.Active **then** dsD4Q010.DataSet.Active := False; // データ抽出CLを実行 with cal4D4Q010C do with cal40400000 do
begin
LibraryName := '\*LIBL';
Value[0] := meJUDT\_F.Text;
Value[1] := meJUDT\_T.Text;
Value[2] := edTRCD.Text;
Value[3] := '';
Value[4] := ''; // ライブラリー // 受注日(From) // 受注日(To) // 得意まCD // エラー // メッセージ - [図X]② CLプログラムの呼び出し Execute: // エラー処理 if Value[3] <> '' then meJUDT\_F.SetFocus; raise Exception.Create(Value[4]); end; end: //----- 明細表示処理 --------// ワークファイルを開く dsD4Q010.DataSet.Active := True; [ 🛛 X ] 6 画面に表示する TDBGridへフォーカス移動 dbgList.SetFocus; end: 目的: クリア処理 引数: 戻値: procedure TfrmReference.btnClearClick(Sender: TObject); begin esin inherited; // ワークファイルを閉じる if dsD4Q010.DataSet.Active then dsD4Q010.DataSet.Active := False; 照会画面 「条件クリア」ボタン押下時 // 抽出条件クリア meJUDT\_F.Clear; // 受注日(From} meJUDT\_T.Clear; // 受注日(To) edTRCD.Clear; // 得意先CD 条件クリア // 受注日(From)へフォーカス移動 mejUDT\_F.SetFocus; end: 目的:画面終了時 引数: 戻値: procedure TfrmReference.bbtnCloseClick(Sender: TObject); begin // ワークファイルを閉じる if tblD4Q010.Active then tblD4Q010.Active := False; // *QTEMPへワークファイルをクリア* cal4D4Q011C.Execute; // 画面を閉じる Self.Close; end; end.

84 85

86 8¶

93 9**\***1

95

9\*6 9\*7 9 8

100 1•11

୩3 ୩4

108 1•09 110

111 1¥2

113 1¶4

120 121

123 1•24

125 126 127

128 129

134 135 186

87

138 139

140 141 142

143 144

**4**] {

146 147 1•18

49

157 158 159

160 161 162

164

₹4

175 1¶6

**4**2